# o++o 和 EXCEL 的比较

Klaus Benecke, Eicke Redweik, Stephan Schenkl

(状态: 2022年1月5日)

本文以一个典型的结构化表格问题为基础,比较了 ++o 和 EXCEL 在编程方面的努力。此外, 还考虑了对结构化表的模式稍作修改所需的努力。事实证明,在 o++o 程序中,只有最初的表 格需要稍作扩展,而 EXCEL 应用程序则需要进行重大修改。甚至可以说,这些是不同的 EXCEL 应用程序。从用户的角度来看,这个问题或一类问题的解决被 ++o 大大简化了,因为 许多 EXCEL 应用可以用 ++o 以类似但更简单的方式实现。如果将典型的 EXCEL 用户与 ++o 用 户进行比较,就会发现,无论是 O++o 解决方案的制定还是随后的调整,都比 EXCEL 解决方 案花费的时间要少很多。这项工作的结果既适用于非结构化表,也适用于结构化表,只要它们 不包含空集,从而可以很容易地被扁平化而不损失信息。最后,根据一般方面对两种方法进行 了比较。

## 内容

| 1.初始问题 1                 |    |
|--------------------------|----|
| 1.1. 与 o++o2 的溶液         |    |
| 1.2 用 EXCEL 解决(手动)       | 5  |
| 1.3 用 EXCEL 解决(自动化)      | 6  |
| 2. 扩展问题 10               |    |
| 2.1 使用++o11 的解决方案        |    |
| 2.2 使用 Excel 的解决方案(手动)   | 12 |
| 2.3 使用 Excel 的解决方案 (自动化) |    |

3.评价 15

4 一般性比较 17

## 1. 最初的问题

对于以下表格,BMI(身体质量指数)的数值应根据公式确定 BMI=GEWICHT:(LAENGE·LAENGE)=GEWICHT:LAENGE:LAENGE公式。每个人的数值和该人列出的每个年龄段的数值都要计算,还要按年龄分组,计算该年龄段的人的平均 BMI值,以及所有BMI值的平均值。只有ALTER值超过20的人才能被包括在内。我们一会 儿就会看到,用+o的问题的措辞比前面的德语描述更容易掌握。

| 名称       | 辽宁省  | ALTER | 重量 |
|----------|------|-------|----|
| 克劳斯      | 1.68 | 18    | 61 |
|          |      | 30    | 65 |
|          |      | 56    | 80 |
| 罗尔夫      | 1.78 | 40    | 72 |
| 卡蒂       | 1.70 | 18    | 55 |
|          |      | 40    | 70 |
| 华莱士      | 1.00 | 3     | 16 |
| Viktoria | 1.61 | 13    | 51 |

| 伯特 | 1.72 | 18 | 66 |
|----|------|----|----|
|    |      | 30 | 70 |

## 1.1. 用 o++o 解决

给定的表格可以保存为文件或输入到程序部分(上部浅绿色区域),如下图 TAB 表示。o++o 方案由所需的选择(avec 线)和带有聚合的重组(gib 线)组成。通过

#### 第2轮

然后所有的数字都被四舍五入到小数点后 2 位。TAB 格式的结果可以在下面的深绿色区域找到,表头在中间区域。

| 0++0                                                     | :                                  | < +                            |                                        |              |              |                |     |                 |                   |     |     | - 2 | 8 |
|----------------------------------------------------------|------------------------------------|--------------------------------|----------------------------------------|--------------|--------------|----------------|-----|-----------------|-------------------|-----|-----|-----|---|
| $\leftrightarrow$ $\rightarrow$ C (                      | ) localhost:888                    | 88/web/inde                    | x.html                                 |              |              |                | Œ   | *               | D.                | 0   | 5   | 0   | : |
| <tab!<br>NAME,<br/>Klaus</tab!<br>                       | LAENGE,<br>1.68                    | (ALTER<br>18<br>30<br>61<br>68 | , <u>GEW</u> ]<br>61<br>65<br>81<br>76 | <u>ICHT</u>  | l)m          |                |     |                 |                   |     |     |     |   |
| <u>Rolf</u><br>Kathi                                     | 1.78<br>1.70                       | 40<br>18<br>40                 | 72<br>55<br>70                         |              |              |                |     |                 |                   |     |     |     |   |
| Walleri<br>Viktoria<br>Bert                              | 1.00<br>1.61<br>1.72               | 3<br>13<br>18<br>30            | 16<br>51<br>66<br>70                   |              |              |                |     |                 |                   |     |     |     |   |
| !TAB><br>avec NAME!<br>BMI:=GEWIC<br>gib DUR,(A<br>rnd 2 | ALTER>20<br>HT : LAEN<br>LTER,DUR, | GE : LA<br>(NAME,              | ENGE<br>DUR m)                         | ) m)         | <u>DUR</u> : | = <u>BMI</u> ! | ++: |                 |                   |     |     |     | • |
| width: 500                                               | meta:<br>omi.otto                  | normal                         | outp                                   | out:<br>save | tab<br>e r   | ▼<br>new wi    | ► r | un<br><u>he</u> | aut<br><u>elp</u> | toc | lea | ar: |   |
| DUR, (ALTE                                               | R, <u>DUR2</u> ,                   | (NAME,                         | DUR3                                   | m) m         | )            |                |     |                 |                   |     |     |     |   |
| 23.58 18                                                 | 20.98                              | Bert<br>Kathi<br>Klaus         | 22.31<br>19.03<br>21.61                |              |              |                |     |                 |                   |     |     |     |   |
| 30                                                       | 23.35                              | Bert<br>Klaus                  | 23.66<br>23.03                         |              |              |                |     |                 |                   |     |     |     |   |
| 40                                                       | 23.47                              | Kathi<br>Rolf                  | 24.22                                  |              |              |                |     |                 |                   |     |     |     |   |
| 61<br>68                                                 | 28.7<br>26.93                      | Klaus<br>Klaus                 | 28.7<br>26.93                          |              |              |                |     |                 |                   |     |     |     | Ţ |

o++o:输入数据和处理代码(顶部,用绿色突出显示),输出标签模式(中间,用很深的颜色 突出显示)和输出标签内容(底部,用深绿色突出显示)。

如果如前所述,你只是将源数据保存为格式为 "tab "的文本文件,文件名为 personen.tab。

姓名,身长, (年龄,体重m)m 克劳斯 1.68 18 61

 30
 65

 61
 80

 罗尔夫 1.78 40 72
 40

 卡蒂 1.70 18 55
 40

 Walleri 1.00 3 16
 40

 维多利亚州 1.61 13 51
 66

 30
 70

上述方案采取以下形式。

People.tab avec NAME!ALTER>20 给予 BMI,(AGE,BMI,(NAME,BMI m) m) BMI:=WEIGHT:LENGTH:LENGTH!++: 第 2 轮

关于++o的详细描述可以在 www.ottops.de。

通过点击图表按钮,会有一个所需结构图的选择列表提示。再点击一下,就会显示所选的图。 这里,上级栏目的数值以蓝色突出显示。零点水平的柱子是红色的。

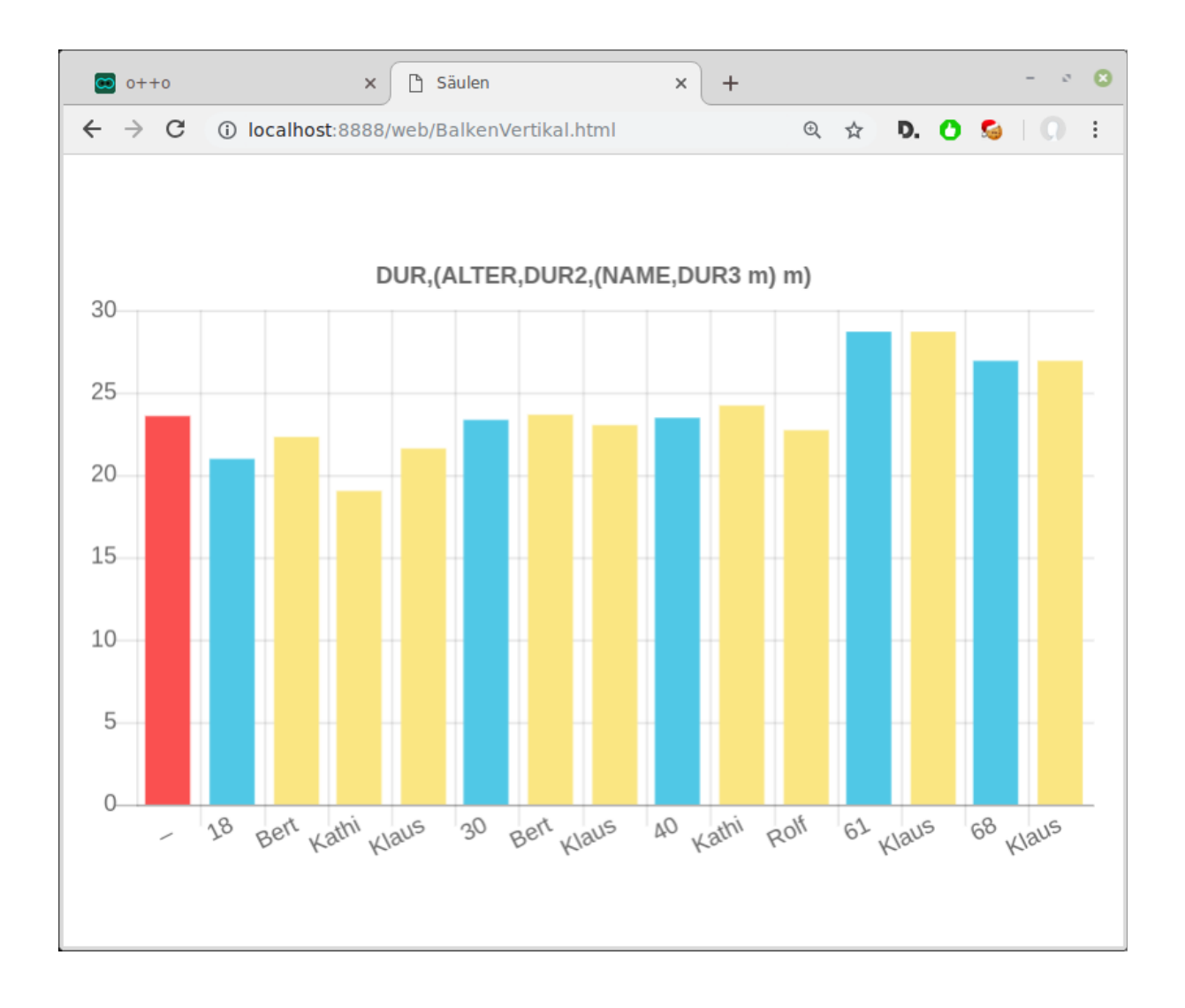

#### o++o-图:结构化输出表的条形图

在++o 图中,数字值被解释为列长,非数字值被解释为签名。由于 ALTER 在上述程序中是数字性的,为了生成上述图表,程序行

ALTER::=ALTER字

被附上。

## 1.2. 用 EXCEL 解决 (手动)。

在使用 EXCEL 时,必须首先根据 "年龄大于 20 岁的人 "这一标准进行手动过滤,因为天真的 应用过滤条件 ALTER>20 会在 "平铺 "表格后消除相关数据行。

BMI的公式输入本表的 E2 『并复制到 E9。

| E2 | E2 · : × · $f_x$ =D2/B2^2 |        |       |         |            |   |  |
|----|---------------------------|--------|-------|---------|------------|---|--|
|    | А                         | В      | С     | D       | E          | F |  |
| 1  | NAME                      | LAENGE | ALTER | GEWICHT | BMI3       |   |  |
| 2  | Klaus                     | 1,68   | 18    | 61      | 21,6128118 |   |  |
| 3  |                           | 1,68   | 30    | ) 65    | 23,0300454 |   |  |
| 4  |                           | 1,68   | 56    | 6 80    | 28,3446712 |   |  |
| 5  | Rolf                      | 1,78   | 40    | ) 72    | 22,7244035 |   |  |
| 6  | Kathi                     | 1,7    | 18    | 3 55    | 19,0311419 |   |  |
| 7  |                           | 1,7    | 40    | ) 70    | 24,2214533 |   |  |
| 8  | Bert                      | 1,72   | 18    | 66      | 22,3093564 |   |  |
| 9  |                           | 1,72   | 30    | ) 70    | 23,6614386 |   |  |
| 10 |                           |        |       |         |            |   |  |

在 EXCEL 中计算 BMI:手动过滤相关数据行,复制 LAENGE,通过公式确定每个数据行的 BMI 并复制。

随后,按年龄进行分类和分组。名字也被复制到空单元格中,以创建一个平面的表格结构。每 个年龄组的 BMI 平均值的计算在 F 栏进行,所有数据的 BMI 平均值的计算在 G 栏进行。

| A         B         C         D         E         F         G           1         NAME         LAENGE         ALTER         GEWICHT         BMI3         BMI2         BMI3           2         Klaus         1,68         18         61         21,6128118         20,9844367         23,116           3         Kathi         1,77         18         55         19,0311419         4           4         Bert         1,72         18         66         22,3093564         4 |      |
|----------------------------------------------------------------------------------------------------|------|
| 1         NAME         LAENGE         ALTER         GEWICHT         BMI3         BMI2         BMI3           2         Klaus         1,68         1,68         161         21,6128118         20,9844367         23,116           3         Kathi         1,77         18         55         19,0311419                                                                                                    | Н    |
| 2       Klaus       1,68       18       61       21,6128118       20,9844367       23,116         3       Kathi       1,7       18       55       19,0311419       4         4       Bert       1,72       18       66       22,3093564       4                                                                                                    |      |
| 3       Kathi       1,7       18       55       19,0311419         4       Bert       1,72       18       66       22,3093564                                                                                                    | 9153 |
| 4 Bert 1,72 18 66 22,3093564                                                                                                    |      |
|                                                                                                    |      |
| 3                                                                                                    |      |
| 6                                                                                                    |      |
| 7 Klaus 1,68 30 65 23,0300454 23,345742                                                                                                    |      |
| 8 Bert 1,72 30 70 23,6614386                                                                                                    |      |
| 9                                                                                                    |      |
| 10                                                                                                    |      |
| 11                                                                                                    |      |
| 12                                                                                                    |      |
| 13 Rolf 1,78 40 72 22,7244035 23,4729284                                                                                                    |      |
| 14 Kathi 1,7 40 70 24,2214533                                                                                                    |      |
| 15                                                                                                    |      |
| 16                                                                                                    |      |
| 17                                                                                                    |      |
| 18                                                                                                    |      |
| 19         Klaus         1,68         56         80         28,3446712         28,3446712                                                                                                    |      |
| 20                                                                                                    |      |

在 EXCEL 中对分组的数据进行 BMI 计算。通过 ALTER 对平面表的数据行进行手工分组,并确定 BMI 的平均值。

如果行或列被添加或删除,计算单元格的公式区域必须在手动编辑时进行修正。根据所需的安排,必须移动列,并将结果表中不需要的列隐藏。

| C2 | C2 · : × · $f_x$ =MITTELWERT(E2:E4) |       |            |       |            |   |  |  |
|----|-------------------------------------|-------|------------|-------|------------|---|--|--|
|    | А                                   | В     | С          | D     | E          | н |  |  |
| 1  | BMI                                 | ALTER | BMI2       | NAME  | BMI3       |   |  |  |
| 2  | 23,1169153                          | 18    | 20,9844367 | Klaus | 21,6128118 |   |  |  |
| 3  |                                     | 18    |            | Kathi | 19,0311419 |   |  |  |
| 4  |                                     | 18    |            | Bert  | 22,3093564 |   |  |  |
| 5  |                                     | 30    | 23,345742  | Klaus | 23,0300454 |   |  |  |
| 6  |                                     | 30    |            | Bert  | 23,6614386 |   |  |  |
| 7  |                                     | 40    | 23,4729284 | Rolf  | 22,7244035 |   |  |  |
| 8  |                                     | 40    |            | Kathi | 24,2214533 |   |  |  |
| 9  |                                     | 56    | 28,3446712 | Klaus | 28,3446712 |   |  |  |
| 10 |                                     |       |            |       |            |   |  |  |

#### EXCEL 中的手动选列:手动安排和隐藏列。

除了四舍五入和 ALTER 列中的冗余,这个结果表与++o 的计算结果一致。图形输出需要进一步手工准备要显示的数据,这也随着数据量的增加而增长。

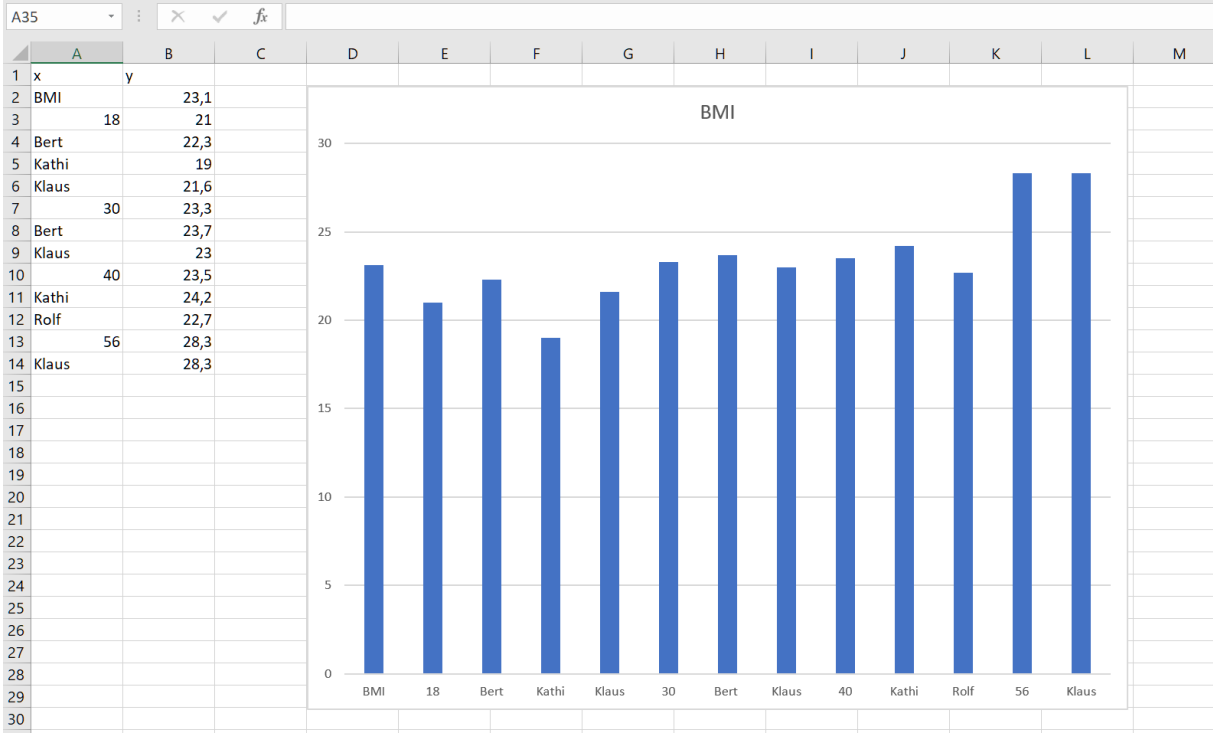

在 EXCEL 中的图形表示:数据被安排在一个平面表中,以创建一个条形图

## 1.3. 使用 EXCEL 的解决方案 (自动)。

初步说明: *EXCEL* 倾向于将空单元格解释为零值或 0 值。为了防止出现不需要的 0 值,经常使用 IF(<cell>="";"";<formula>)形式的查询,每次都不明确重复。

此外,在可变的表格大小上工作的步骤,例如行选择或列选择,如果传递空值,就会在输出表 格以外的单元格中产生错误。在这种情况下,这些单元格被 IFERROR(<formula>; "")转 换为空单元格。这也不是在每个点上都明确地重复。

处理管道是通过在一个新的工作表上输出每个步骤来实现的。该模式在许多处理步骤中没有被 触及,而是被原封不动地转移到下面的工作表中。模式的单元被称为模式单元,其他相关单元 被称为数据单元。

处理整个工作表的 EXCEL 公式可能需要很长的时间和大量的内存。在这个例子中,使用的公 式在每个工作表(包括模式)上占用了 A1: J50 的最大范围。 当使用 EXCEL 时,数据可以手动输入或以 "csv "格式的文件形式存储。通过使用自由单元格,一个结构化的表格也可以用于 EXCEL,如例子中所示。在这种情况下,第一个预处理步骤是将输入表 "扁平化",因为在 EXCEL 中进一步处理需要一个非结构化的表。

这一步是通过公式 IF(input.A2="";A1;input.A2)实现的。由于第一行被完全占用,这 个应用程序用上面的单元格的内容来填充每个空单元格。

|    | A        | В      | С     | D       |    | A        | В      | С     | D       |
|----|----------|--------|-------|---------|----|----------|--------|-------|---------|
| 1  | NAME     | LAENGE | ALTER | GEWICHT | 1  | NAME     | LAENGE | ALTER | GEWICHT |
| 2  | Klaus    | 1,68   | 18    | 61      | 2  | Klaus    | 1,68   | 18    | 61      |
| 3  |          |        | 30    | 65      | 3  | Klaus    | 1,68   | 30    | 65      |
| 4  |          |        | 56    | 80      | 4  | Klaus    | 1,68   | 56    | 80      |
| 5  | Rolf     | 1,78   | 40    | 72      | 5  | Rolf     | 1,78   | 40    | 72      |
| 6  | Kathi    | 1,7    | 18    | 55      | 6  | Kathi    | 1,7    | 18    | 55      |
| 7  |          |        | 40    | 70      | 7  | Kathi    | 1,7    | 40    | 70      |
| 8  | Walleri  | 1      | 3     | 16      | 8  | Walleri  | 1      | 3     | 16      |
| 9  | Viktoria | 1,61   | 13    | 51      | 9  | Viktoria | 1,61   | 13    | 51      |
| 10 | Bert     | 1,72   | 18    | 66      | 10 | Bert     | 1,72   | 18    | 66      |
| 11 |          |        | 30    | 70      | 11 | Bert     | 1,72   | 30    | 70      |

工作表输入:电子表格中的结构化表格 工作表输入-平面:电子表格中的平面表 现在可以根据 "年龄大于 20 岁的人 "的标准进行自动过滤。选择最好分三个步骤进行。

- 人们用公式\$'input-flat'.C2>=20 来确定要选择的行,其中 C 列包含 ALTER 值 (工作表'avec-bool')。
- 用公式 IF(COUNTIF('avec-bool'.\$B\$2:\$B\$50;\$'input-flat'.\$A2);
   \$'input-flat'.A2;"")(工作表'avec-holes')把要选择的行转移到一个全新的工作表中,留下空白行。
- 空白线分两步消除。
  - 首先用 NOT(\$'avec-holes'.A2="") 检测空行,并在该工作表中用 COUNTIF(\$A\$1:A2;1)创建(工作表'hole-help')的(非空)数据行索引。
  - 用公式 LOOKUP('hole-help'.\$C2;\$'hole-help'.\$B1:\$'hole-help'.
     \$B50;'avec-holes'.A2:A50)只读入非空的数据行(工作表'avec')。

在这个处理步骤之后,将得到一个与用++o创建的表相当的表。

|    | Α      | В     | С | D |
|----|--------|-------|---|---|
| 1  |        |       |   |   |
| 2  | FALSCH |       |   |   |
| 3  | WAHR   | Klaus |   |   |
| 4  | WAHR   | Klaus |   |   |
| 5  | WAHR   | Rolf  |   |   |
| 6  | FALSCH |       |   |   |
| 7  | WAHR   | Kathi |   |   |
| 8  | FALSCH |       |   |   |
| 9  | FALSCH |       |   |   |
| 10 | FALSCH |       |   |   |
| 11 | WAHR   | Bert  |   |   |

工作表 Avec-Bool:用于选择相关键的真值

|    | Α      | В | С | D |
|----|--------|---|---|---|
| 1  |        | 0 |   |   |
| 2  | WAHR   | 1 | 0 |   |
| 3  | WAHR   | 2 | 1 |   |
| 4  | WAHR   | 3 | 2 |   |
| 5  | WAHR   | 4 | 3 |   |
| 6  | WAHR   | 5 | 4 |   |
| 7  | WAHR   | 6 | 5 |   |
| 8  | FALSCH | 6 | 6 |   |
| 9  | FALSCH | 6 | 7 |   |
| 10 | WAHR   | 7 | 8 |   |
| 11 | WAHR   | 8 | 9 |   |

|    | Α     | В      | C     | D       |
|----|-------|--------|-------|---------|
| 1  | NAME  | LAENGE | ALTER | GEWICHT |
| 2  | Klaus | 1,68   | 18    | 61      |
| 3  | Klaus | 1,68   | 30    | 65      |
| 4  | Klaus | 1,68   | 56    | 80      |
| 5  | Rolf  | 1,78   | 40    | 72      |
| 6  | Kathi | 1,7    | 18    | 55      |
| 7  | Kathi | 1,7    | 40    | 70      |
| 8  |       |        |       |         |
| 9  |       |        |       |         |
| 10 | Bert  | 1,72   | 18    | 66      |
| 11 | Bert  | 1,72   | 30    | 70      |

工作表:选择后电子表格中的平面表有空白行

|    | A     | В      | C     | D       |
|----|-------|--------|-------|---------|
| 1  | NAME  | LAENGE | ALTER | GEWICHT |
| 2  | Klaus | 1,68   | 18    | 61      |
| 3  | Klaus | 1,68   | 30    | 65      |
| 4  | Klaus | 1,68   | 56    | 80      |
| 5  | Rolf  | 1,78   | 40    | 72      |
| 6  | Kathi | 1,7    | 18    | 55      |
| 7  | Kathi | 1,7    | 40    | 70      |
| 8  | Bert  | 1,72   | 18    | 66      |
| 9  | Bert  | 1,72   | 30    | 70      |
| 10 |       |        |       |         |
| 11 |       |        |       |         |

工作表孔-帮助。选择空行的真值 工作表 Avec:选择后没有空白行的平面表 现在有必要根据年龄对数据进行分类。为了简单起见,首先按照 ALTER, NAME, WEIGHT, LENGTH 的方案用 LOOKUP(工作表'gib-help') 对列进行排序。

对于这个排序的列,现在使用 INDEX(\$'gib-help'.B:B;'gib-help-sort-help'. \$F2+1;1)(工作表'gib-help-sort')逐行添加缺少的数据单元。

|    | Α     | В     | C       | D      |
|----|-------|-------|---------|--------|
| 1  | ALTER | NAME  | GEWICHT | LAENGE |
| 2  | 18    | Klaus | 61      | 1,68   |
| 3  | 30    | Klaus | 65      | 1,68   |
| 4  | 56    | Klaus | 80      | 1,68   |
| 5  | 40    | Rolf  | 72      | 1,78   |
| 6  | 18    | Kathi | 55      | 1,7    |
| 7  | 40    | Kathi | 70      | 1,7    |
| 8  | 18    | Bert  | 66      | 1,72   |
| 9  | 30    | Bert  | 70      | 1,72   |
| 10 |       |       |         |        |
| 11 |       |       |         |        |

|    | Α     | В     | С       | D      |
|----|-------|-------|---------|--------|
| 1  | ALTER | NAME  | GEWICHT | LAENGE |
| 2  | 18    | Klaus | 61      | 1,68   |
| 3  | 18    | Kathi | 55      | 1,7    |
| 4  | 18    | Bert  | 66      | 1,72   |
| 5  | 30    | Klaus | 65      | 1,68   |
| 6  | 30    | Bert  | 70      | 1,72   |
| 7  | 40    | Rolf  | 72      | 1,78   |
| 8  | 40    | Kathi | 70      | 1,7    |
| 9  | 56    | Klaus | 80      | 1,68   |
| 10 |       |       |         |        |
| 11 |       |       |         |        |

Gib-Help 工作表。自动重新排序表列

Gib-Help-Sort 工作表:按第一个表栏(年龄) 排序

这是包含体重和身长信息的最后一张工作表,所以最晚现在必须用\$'gib-helpsort'.C2/\$'gib-help-sort'.D2/\$'gib-help-sort'.D2(工作表'BMI')计算BMI。

|    | Α     | В     | С       | D      | E           |
|----|-------|-------|---------|--------|-------------|
| 1  | ALTER | NAME  | GEWICHT | LAENGE | BMIh        |
| 2  | 18    | Klaus | 61      | 1,68   | 21,61281179 |
| 3  | 18    | Kathi | 55      | 1,7    | 19,03114187 |
| 4  | 18    | Bert  | 66      | 1,72   | 22,30935641 |
| 5  | 30    | Klaus | 65      | 1,68   | 23,03004535 |
| 6  | 30    | Bert  | 70      | 1,72   | 23,66143862 |
| 7  | 40    | Rolf  | 72      | 1,78   | 22,72440348 |
| 8  | 40    | Kathi | 70      | 1,7    | 24,22145329 |
| 9  | 56    | Klaus | 80      | 1,68   | 28,3446712  |
| 10 |       |       |         |        |             |
| 11 |       |       |         |        |             |

BMI工作表:一个新的栏目构成了结构化输出表中 BMI 栏目的基础。

gib 的处理是通过首先接管 ALTER 和 NAME 列来完成的(公式同列重排序: HLOOKUP(B\$1; 'gib-help-sort'.\$A\$1:\$J\$50; ROW(\$K2))。根据保存的 BMI 值计算出 三个新栏目。

- bmi =average(\$bmi.e2:e50)
- bmi2=if(b2=b1;"";averageif(bmi.\$a\$2:\$a\$50; b2;bmi.\$e\$2:\$e\$50))
- BMI3 =\$BMI.E2

然后按年龄进行分类和分组。为此,名字也必须被复制到空单元格中。每个年龄组的 BMI 平均值的计算在 F 栏进行,所有数据的 BMI 平均值的计算在 G 栏进行。

如果增加或删除了行或列,必须对要计算的单元格的公式区域进行修正。根据所需的安排,必须移动列,结果表中不需要的列必须被隐藏(工作表'gib')。

|    | А           | В     | С           | D     | E           |
|----|-------------|-------|-------------|-------|-------------|
| 1  | BMI         | ALTER | BMI         | NAME  | BMI         |
| 2  | 23,11691525 | 18    | 20,98443669 | Klaus | 21,61281179 |
| 3  |             |       |             | Kathi | 19,03114187 |
| 4  |             |       |             | Bert  | 22,30935641 |
| 5  |             | 30    | 23,34574198 | Klaus | 23,03004535 |
| 6  |             |       |             | Bert  | 23,66143862 |
| 7  |             | 40    | 23,47292839 | Rolf  | 22,72440348 |
| 8  |             |       |             | Kathi | 24,22145329 |
| 9  |             | 56    | 28,3446712  | Klaus | 28,3446712  |
| 10 |             |       |             |       |             |
| 11 |             |       |             |       |             |

工作表 Gib:结构化输出表,包括 BMI 的所有分组值

除 了 四 舍 五 入, 这 个 结 果 表 与 ++o 的 计 算 结 果 一 致 。 四 舍 五 入 是 用 IFERROR(ROUND(\$gib.A1;2);\$gib.A1)完成的(注意: 这里用 IFERROR 是为了忽略文 本单元格)。

|    | Α     | В     | С     | D     | E     |
|----|-------|-------|-------|-------|-------|
| 1  | BMI   | ALTER | BMI   | NAME  | BMI   |
| 2  | 23,12 | 18    | 20,98 | Klaus | 21,61 |
| 3  |       |       |       | Kathi | 19,03 |
| 4  |       |       |       | Bert  | 22,31 |
| 5  |       | 30    | 23,35 | Klaus | 23,03 |
| 6  |       |       |       | Bert  | 23,66 |
| 7  |       | 40    | 23,47 | Rolf  | 22,72 |
| 8  |       |       |       | Kathi | 24,22 |
| 9  |       | 56    | 28,34 | Klaus | 28,34 |
| 10 |       |       |       |       |       |
| 11 |       |       |       |       |       |

输出工作表。最终的输出表有四舍五入的数值

## 2. 扩展问题

通过对每个人的体重和年龄的几个数值来扩展这个例子,得出以下计算过程。在计算每个年龄 段的 BMI 平均值和 BMI 的总平均值时,要包括所有体重的数值。如果首先形成每人体重和年 龄的平均值,就会出现偏差的结果。

| 名称         | 辽宁省  | ALTER | 重量       |
|------------|------|-------|----------|
| 克劳斯        | 1.68 | 18    | 61 60 62 |
|            |      | 30    | 65 63 67 |
|            |      | 56    | 80 82 79 |
| 罗尔夫        | 1.78 | 40    | 72 70 74 |
| <b>赤</b> 蕃 | 1.70 | 18    | 55 52    |
|            |      | 40    | 70 71    |
| 华莱士        | 1.00 | 3     | 16 15    |
| Viktoria   | 1.61 | 13    | 51 50    |
| 伯特         | 1.72 | 18    | 66 65    |
|            |      | 30    | 70 71    |

## 2.1. 用 o++o 解决

以 tabment 和 o++o 方案的形式输入表格。我们看到,除了输入额外的数据外,只需要在 WEIGHT 后面插入一个1表示列表,在 TAB 处插入一个 H。H 代表水平,因为现在重量数据已经被紧 凑地水平显示。

<TABH! NAME, LAENGE, (ALTER, GEWICHT1 m)m

| Klaus    | 1.68 | 18 | 61 | 60 | 62 |
|----------|------|----|----|----|----|
|          |      | 30 | 65 | 63 | 67 |
|          |      | 56 | 80 | 82 | 79 |
| Rolf     | 1.78 | 40 | 72 | 70 | 74 |
| Kathi    | 1.70 | 18 | 55 | 52 |    |
|          |      | 40 | 70 | 71 |    |
| Walleri  | 1.00 | 3  | 16 | 15 |    |
| Viktoria | 1.61 | 13 | 51 | 50 |    |
| Bert     | 1.72 | 18 | 66 | 65 |    |
|          |      | 30 | 70 | 71 |    |

!TABH>

```
avec NAME! ALTER>20
```

```
gib BMI,(ALTER,BMI,(NAME,BMI m) m) BMI:=GEWICHT:LAENGE:LAENGE!++:
rnd 2
```

| 0++0                                         | D             |                                | × +                      |                                 |                                  |       |       |      |          |            |     |     | - 0      | 8 |
|----------------------------------------------|---------------|--------------------------------|--------------------------|---------------------------------|----------------------------------|-------|-------|------|----------|------------|-----|-----|----------|---|
| $\leftarrow \rightarrow$                     | C i           | localhost:88                   | 88/web/inde              | ex.html                         |                                  |       |       | ⊕    | *        | D.         | 0   | 5   | 0        | : |
| <tabh!<br>NAME,<br/>Klaus</tabh!<br>         |               | LAENGE,<br>1.68                | (ALTEF<br>18<br>30<br>56 | R, <u>GEW</u><br>61<br>65<br>80 | ICHTl<br>60 62<br>63 67<br>82 79 | m)m   |       |      |          |            |     |     |          |   |
| <u>Rolf</u><br>Kathi                         |               | 1.78<br>1.70                   | 40<br>18<br>40           | 72<br>55<br>70                  | 70 74<br>52<br>71                |       |       |      |          |            |     |     |          |   |
| Waller<br>Viktor<br>Bert                     | i<br>ia       | 1.00<br>1.61<br>1.72           | 3<br>13<br>18<br>30      | 16<br>51<br>66<br>70            | 15<br>50<br>65<br>71             |       |       |      |          |            |     |     |          |   |
| ! <u>TABH</u> ><br>avec N<br>gib BM<br>rnd 2 | AME!<br>፲,(AL | ALTER>20<br>.TER, <u>BMI</u> , | )<br>(NAME,[             | 3MI m)                          | m) <u>B</u>                      | MI:=( | GEWIC | HT:L | AEN      | IGE :      | LAE | ENG | Ĕ. + + - |   |
| width:                                       | 500           | meta:                          | normal                   | ▼ out                           | put:                             | tab   | ¥     |      | run      | au         | toc | lea | ar:      |   |
|                                              | ad b          | mi.otto                        |                          |                                 | save                             | e n   | ew wi | ndow | <u>h</u> | <u>elp</u> |     |     |          |   |
| BMI, (                                       | ALTER         | , BMI2,                        | (NAME,                   | BMI3                            | m) m                             | )     |       |      |          |            |     |     |          |   |
| 23.26                                        | 18            | 20.88                          | Bert<br>Kathi<br>Klaus   | 22.14<br>18.51<br>21.61         |                                  |       |       |      |          |            |     |     |          |   |
|                                              | 30            | 23.35                          | Bert<br>Klaus            | 23.83                           |                                  |       |       |      |          |            |     |     |          |   |
|                                              | 40            | 23.39                          | Kathi<br>Rolf            | 24.39                           |                                  |       |       |      |          |            |     |     |          |   |
|                                              | 56            | 28.46                          | Klaus                    | 28.46                           |                                  |       |       |      |          |            |     |     |          | Ţ |

OttoPSClient 中的扩展问题:只有输入表被修改,而具有相应模式的输出表被同一代码创建。 如果事先将类型从年龄转换为 WORD,所需的图表又可以通过两次点击生成。由于它与上图 相似,我们在此不做第二次说明。

## 2.2. 使用 Excel 的解决方案 (手动)。

在创建所需的表列后,输入 NAME、LENGTH、AGE 和 WEIGHT 的值。这就造成了冗余,因为 要包括的每个权重都必须与 NAME 和 AGE 的相应值在一行。根据 "年龄大于 20 岁的人 "的标 准进行的过滤必须再次手动完成。

用户定义的排序被选择为按 ALTER 和 NAME 对表的数值进行排序。这是半自动的,但在每次 修改输入数据后必须再次手动触发。

| Sortieren                          |        |         |                 |                        |             |                | ?           | $\times$              |
|------------------------------------|--------|---------|-----------------|------------------------|-------------|----------------|-------------|-----------------------|
| <sup>♣</sup> A↓ <u>E</u> bene hinz | ufügen | X Ebene | <u>l</u> öscher | Ebene <u>k</u> opieren | <u>O</u> pt | tionen 🔽 Da    | ten haben Ü | bersc <u>h</u> rifter |
| Spalte                             |        |         |                 | Sortieren nach         |             | Reihenfolge    |             |                       |
| Sortieren nach                     | ALTER  |         | <b>1</b>        | Zellwerte              | $\sim$      | Nach Größe (au | fsteigend)  |                       |
| Dann nach                          | NAME   |         | <b>*</b>        | Zellwerte              | $\sim$      | A bis Z        |             |                       |
|                                    |        |         |                 |                        |             |                |             |                       |
|                                    |        |         |                 |                        |             |                |             |                       |
|                                    |        |         |                 |                        |             |                |             |                       |
|                                    |        |         |                 |                        |             |                |             |                       |
|                                    |        |         |                 |                        |             |                |             |                       |
|                                    |        |         |                 |                        |             | OK             | A           | bbrechen              |

#### EXCEL 中的半自动排序:通过对话可以手动选择要排序的列。

| H2 | 4 -   | ÷ ×    | $\checkmark f_x$ |         |   |
|----|-------|--------|------------------|---------|---|
|    | А     | В      | С                | D       | E |
| 1  | NAME  | LAENGE | ALTER            | GEWICHT |   |
| 2  | Bert  | 1,72   | 1                | .8 66   |   |
| 3  | Bert  | 1,72   | 1                | .8 65   |   |
| 4  | Kathi | 1,7    | 1                | .8 55   |   |
| 5  | Kathi | 1,7    | 1                | .8 52   |   |
| 6  | Klaus | 1,68   | 1                | .8 61   |   |
| 7  | Klaus | 1,68   | 1                | .8 60   |   |
| 8  | Klaus | 1,68   | 1                | .8 62   |   |
| 9  | Bert  | 1,72   | 3                | 0 70    |   |
| 10 | Bert  | 1,72   | 3                | 0 71    |   |
| 11 | Klaus | 1,68   | 3                | 65      |   |
| 12 | Klaus | 1,68   | 3                | 63      |   |
| 13 | Klaus | 1,68   | 3                | 67      |   |
| 14 | Kathi | 1,7    | 4                | 0 70    |   |
| 15 | Kathi | 1,7    | 4                | 0 71    |   |
| 16 | Rolf  | 1,78   | 4                | 0 72    |   |
| 17 | Rolf  | 1,78   | 4                | 0 70    |   |
| 18 | Rolf  | 1,78   | 4                | 0 74    |   |
| 19 | Klaus | 1,68   | 6                | 80      |   |
| 20 | Klaus | 1,68   | 6                | 61 82   |   |
| 21 | Klaus | 1,68   | 6                | 51 79   |   |
| 22 |       |        |                  |         |   |
| 23 |       |        |                  |         |   |

EXCEL 中的扁平排序表:中间结果在解决了权重列表后包括更多的数据行。 在这个表格中插入了一个新的列 BMIx,其单元格中的 BMI 值根据公式=D2/B2^2 计算。字段 E2 的公式必须被复制到 E 列的所有单元格。这样做,公式会根据选定的行自动调整。 BMI3 列的计算公式为=AVERAGE(E2:E3)。必须注意正确选择用于计算平均值的范围。 同样,BMI2 的值也是根据有关地区和 BMI 计算的。

| H2 |       | : ×    | ✓ <i>fx</i> = | MITTELWERT | (E2:E21)   |            |            |            |  |
|----|-------|--------|---------------|------------|------------|------------|------------|------------|--|
|    | А     | В      | С             | D          | E          | F          | G          | Н          |  |
| 1  | NAME  | LAENGE | ALTER         | GEWICHT    | BMIx       | BMI3       | BMI2       | BMI        |  |
| 2  | Bert  | 1,72   | 18            | 66         | 22,3093564 | 22,1403461 | 20,8776213 | 23,2622421 |  |
| 3  | Bert  | 1,72   | 18            | 65         | 21,9713359 |            |            |            |  |
| 4  | Kathi | 1,7    | 18            | 55         | 19,0311419 | 18,5121107 |            |            |  |
| 5  | Kathi | 1,7    | 18            | 52         | 17,9930796 |            |            |            |  |
| 6  | Klaus | 1,68   | 18            | 61         | 21,6128118 | 21,6128118 |            |            |  |
| 7  | Klaus | 1,68   | 18            | 60         | 21,2585034 |            |            |            |  |
| 8  | Klaus | 1,68   | 18            | 62         | 21,9671202 |            |            |            |  |
| 9  | Bert  | 1,72   | 30            | 70         | 23,6614386 | 23,8304489 | 23,3502068 |            |  |
| 10 | Bert  | 1,72   | 30            | 71         | 23,9994592 |            |            |            |  |
| 11 | Klaus | 1,68   | 30            | 65         | 23,0300454 | 23,0300454 |            |            |  |
| 12 | Klaus | 1,68   | 30            | 63         | 22,3214286 |            |            |            |  |
| 13 | Klaus | 1,68   | 30            | 67         | 23,7386621 |            |            |            |  |
| 14 | Kathi | 1,7    | 40            | 70         | 24,2214533 | 24,3944637 | 23,3924276 |            |  |
| 15 | Kathi | 1,7    | 40            | 71         | 24,567474  |            |            |            |  |
| 16 | Rolf  | 1,78   | 40            | 72         | 22,7244035 | 22,7244035 |            |            |  |
| 17 | Rolf  | 1,78   | 40            | 70         | 22,0931701 |            |            |            |  |
| 18 | Rolf  | 1,78   | 40            | 74         | 23,3556369 |            |            |            |  |
| 19 | Klaus | 1,68   | 61            | 80         | 28,3446712 | 28,462774  | 28,462774  |            |  |
| 20 | Klaus | 1,68   | 61            | 82         | 29,053288  |            |            |            |  |
| 21 | Klaus | 1,68   | 61            | 79         | 27,9903628 |            |            |            |  |
| 22 |       |        |               |            |            |            |            |            |  |

在 EXCEL 中含有 BMI 值的表格: BMIx、BMI3、BMI2 和 BMI 这几列被添加并按此顺序确定 现在可以用 "格式化单元格 "来定义小数点后的位数,不再需要的列可以在结果显示中隐藏。 然后,计算结果在 EXCEL 中显示如下。

|     | А     | С     | F     | G     | Н     |  |
|-----|-------|-------|-------|-------|-------|--|
| 1   | NAME  | ALTER | BMI3  | BMI2  | BMI   |  |
| 2   | Bert  | 18    | 22,14 | 20,88 | 23,26 |  |
| 4   | Kathi |       | 18,51 |       |       |  |
| 6   | Klaus |       | 21,61 |       |       |  |
| 9   | Bert  | 30    | 23,83 | 23,35 |       |  |
| 11  | Klaus |       | 23,03 |       |       |  |
| 14  | Kathi | 40    | 24,39 | 23,39 |       |  |
| 16  | Rolf  |       | 22,72 |       |       |  |
| 19  | Klaus | 61    | 28,46 | 28,46 |       |  |
| 22  |       |       |       |       |       |  |
| ~ ~ |       |       |       |       |       |  |

#### 在 EXCEL 中的最终输出: 计算结果是一个格式化的表格

## 2.3. 使用 Excel 的解决方案(自动)。

该解决方案只是在从'gib-help-sort'过渡到'gib'时有所不同。另一个工作表'gib-avg-help'用于标记 包含 ALTER 和 NAME 信息的行,例如 CONCATENATE(TEXT(\$BMI.A2; "##,##"); \$BMI.B2)。 这导致了 BMI 值的新公式。

- bmi =average(\$bmi.e2:e50)
- bmi2=if(b2=b1;"";averageif(bmi.\$a\$2:\$a\$50; b2;bmi.\$e\$2:\$e\$50))
- BMI3 =IFERROR(IF(AND(B2=B1;D2=D1);"";AVERAGEIF('gib-avg-help'. \$B\$2:\$B\$50;CONCATENATE(TEXT(B2; "##,##");D2);BMI.\$E\$2:\$E\$50);""

工作表仍然包含没有 BMI 值的冗余行(工作表'gib-holes')。

这些可以用与 "avec-holes"(工作表 "gib")中的空白线相同的方式进行标记和选择。之后,按照惯例进行四舍五入(工作表'rnd')。

|    | Α     | В     | С     | D     | E     |
|----|-------|-------|-------|-------|-------|
| 1  | BMI   | ALTER | BMI2  | NAME  | BMI3  |
| 2  | 23,26 | 18    | 20,88 | Klaus | 21,61 |
| 3  |       |       |       | Kathi | 18,51 |
| 4  |       |       |       | Bert  | 22,14 |
| 5  |       | 30    | 23,35 | Klaus | 23,03 |
| 6  |       |       |       | Bert  | 23,83 |
| 7  |       | 40    | 23,39 | Rolf  | 22,72 |
| 8  |       |       |       | Kathi | 24,39 |
| 9  |       | 56    | 28,46 | Klaus | 28,46 |
| 10 |       |       |       |       |       |
| 11 |       |       |       |       |       |

工作表 BMI2 输出。最终的输出表有四舍五入的数值

3. 评价

与使用电子表格工作相比,如上例所示,需要一连串精心格式化的工作表和中间结果以 及大量的用户输入,而++o可以用一个由4行组成的程序来解决这一任务,并且可以修 改。

电子表格很受欢迎,因为内容可以被交互式地修改,而且结果可以立即看到。即使是像上述例子中的简响可,也需要大量的工作和对件工作方式的精确了解。o++o以更少的时间和精力,生成一个可以交互修改的程序,并提供立即可见的结果。此外,可能的修改意义更为深远。

o++o 使计算具有高度的灵活性, 而适应性的努力很少。例如, 在行中

给予 BMI, (AGE, BMI, (NAME, BMI m) m) BMI:=WEIGHT:LENGTH:LENGTH!++: 只有 ALTER 和 NAME 被交换,以实现一个完全不同的请求。 用 EXCEL 计算 BMI 值的扩展例子的手动解决方案需要以下步骤。

- 1. 在工作表中创建表列,输入 NAME、LENGTH、AGE 和 WEIGHT 的值。
- 2. 手动过滤,因为菜单功能"过滤"没有足够的表现力
- 3. 填充空 阮格,以便可以 应用排序菜 助能,进行后 续排序
- 4. 在 BMIx 列的顶部单元格中输入 BMI 计算公式
- 5. 将此公式复制到这一列的所有单元格中(在给定的例子中,有20个单元格)。
- 6. 输入计算均值 BMI3 的公式,并将此公式复制到另外 7 个单元格中。
- 8. 输入 BMI2 和 BMI 的公式,并将 BMI2 的公式复制到另外 3 个单元格,另外调整范围
- 9. 使用 "格式化单元格 "菜 叻能
- 10. 隐藏结果显示中不需要的3列

因此,首次创建这个工作表需要使用3个菜单函数,并在要计算的单元格中输入4个公式。这 些公式必须被复制到其他29个单元格。此外,公式的有效范围必须在12个单元格中调整。

如果在这个例子中加入更多的数值,必须在这个工作表中调整公式的有效范围。

使用 EXCEL 的自动解决方案需要在几个工作表中进行类似的步骤,但不需要在输入数据改变 时对公式进行后续调整。

另一方面,用++o的解决方案,只需要。

- 1. 表的输入
- 2. 输入一个由2或3行组成的++o程序。
- 结果可以以各种显示格式调用,包括图形输出,在每种情况下只需点击一次(或两次)。

我们用++o 解决这个任务的努力还不到 EXCEL 所需时间的 20%。对于这个假设,我们假定了 对 EXCEL 和 O++o 系统的了解。然而,为了更准确和普遍地估计工作量的差异,需要进行更 广泛的研究。

#### 4. 一般性比较

在所选的例子上进行的比较没有触及许多其他方面。我们注意到以下独立于上述例子的 EXCEL 和++o 的相关区别。

- o++o表格总是有一个表头(用于水平维度),通常用其列进行计算。水平维度由图元 (一对的泛化)描述,而垂直维度由集合(列表、集合、多集合.....)指定。
- 在 EXCEL 中输入数据可能比在 O++o 的 Tab 文件中输入数据要快,因为后者需要输入 适当的空格。使用hsq 文件可以避免这种情况。然而,对于初学者来说,这些内容有些 难以阅读。
- 你必须 EXCEL 中把每个数字写在一个单独的单元格中。这很快就填满了(智能手机的)屏幕。在++o中,以tab格式输入时有一个类似的问题。适合初学者的显示器往往直接显示表格格式,并占用相应的空间。
- 4. 由于 EXCEL 不知道任何相应的模式,所以不能直接处理 XML 数据。

- 5. 你不能用 EXCEL 的概念来对数据库、XML 进行查询, ……与 EXCEL 的概念。你必须 学 **完**全不同的 **语** (SQL, XQuery, …)。
- 6. 理解 EXCEL 工作表是非常困难的,因为一个++o 公式通常对应着几个 EXCEL 公式, 而且这些 EXCEL 公式分布在许多单元格中,并可以用引用来连接。由于缺乏清晰 度, EXCEL 工作表很容易出现错误,而且现有的错误很难纠正。
- 7. o++o 是基于数学概念和集合操作,如集合、列表、元组、理货操作,…。对 EXCEL 的处理知道的概念不多,但需要很多详细的知识(何时以及如何调整复制的公式;在 插入或删除行或列时是否也要进行调整,等等)。
- 8. 由于++o程序包含的公式很少,所以更容易阅读和修改。
- 9. 数据和程序通常以 O++O 分开。因此,数据可以被几个程序使用而没有任何问题。
- 10. o++o 条件,例如,只选择数据而不是公式。例如,对于一个简单的条件 "avec LAENGE>1.60 "应用于我们的输出表,在EXCEL 中没有相应的过滤条件,因为整个人 的记录(每条几行)包括子(ALTER,WEIGHT)对被删除。一个条件 "avec NAME! WEIGHT>70 "即使在 "扁平化 "表之后也不能被映射,因为它 "包含 "一个存在量词(我 们正在寻找所有包含一个体重大于 70 的人)。尽管++o 条件比 EXCEL 过滤条件更有表 现力,但它们更容易跟踪,因为不会发生与单元格公式的碰撞。
- 11. 对于每个值的聚合(总和、平均数、最大值......),必须在 EXCEL 中进行预排序或分 组,而不是在 O++O 中。
- 12. o++o 可以直接处理结构化表格的内容方面。这些通常比平面表格更接近于所需的印刷 图像。为了创建更具体的打印图像,人们可以通过 XML 输出数据,并使用样式表语 言。而在 EXCEL 中,内容问题和形式问题并没有分开。
- 13. o++o 是基于一个抽象的数据表格概念。一个 tabment (=TABelle+dokuMENT)可以用多 种方式(tab、xml、graph、diagram...)和紧凑的方式(hsq)具体表示。EXCEL 是基于一个 工作表的二维具体视图。该视图包括数据和公式。
- 14. EXCEL 公式比++o 操作更难理解。一个单一的公式可能比一个完整的++o 程序需要更 多的分析。